## Формирование санаторно-курортной карты из списка несовершеннолетних

Оформить санаторно-курортную карту для детей в Системе можно несколькими способами.

Первый вариант: из документа «Список несовершеннолетних для проведения профилактических осмотров». Для этого

выберите в списке одного пациента и нажмите кнопку «Оформить санаторно-курортную карту» (рис. 1).

| 🗲 🔿 🏠 Список несовершеннолетних для проведения медицинских осмотров 00000004 от 11.10.2019 17:38:47                                                                                                    |     |
|----------------------------------------------------------------------------------------------------|-----|
| Основное Присоединенные файлы                                                                                                    |     |
| Провести и закрыть Записать Провести                                                                                                    | Еще |
| Номер: 00000004 Дата: 11.10.2019 17:38:47 📾                                                                                                    |     |
| Дата рождения от: Дата рождения до:                                                                                                    |     |
| Фильтр по возрастной категории: 🗹                                                                                                    |     |
| Возрастная категория:                                                                                                    |     |
| Путь к файлу: Загрузить из файла                                                                                                    |     |
| Тип образовательного учреждения: 🔹 🖉                                                                                                    |     |
| Образовательное учреждение: 🛛 🚽 Класс: 🔷 🖓                                                                                                    |     |
| Участок: 13-Й УЧАСТОК • С                                                                                                    |     |
| Плановая дата: 13.10.2019 16:16:08                                                                                                    |     |
| Заполнить данными из системы                                                                                                    |     |
| Добавить 👔 🎝 Печать согласия на мед вмешательство Назначить услугу одному пациенту Массовое назначение диагностических услуг 🕨 Оформить санаторно- курортную карту                                                                                                    | Еще |
| N Пациент Дата рождения Возраст МО прикрепления СНИЛС Номер пописа ОМС Серия полиса ОМС Прививка Адрес                                                                                                    |     |
| 4 Странци на Саладара 21.03.2009 10 ГАУЗ ТО "Городская поликлини Состанование состанование состанование С |     |

Рисунок 1. Создание анкеты для пациента на выявление факторов риска ХНИЗ.

Второй вариант формирования Санаторно-курортной карты выглядит следующим образом. Зайдите в ОДП пациента, в ряду кнопок нажмите на «Санаторно-курортная карта» (рис. 2), либо «Ещё» → «Санаторно-курортная карта», если отображается не весь список (рис. 3).

| ест Тестиш Тест              |                                 |                           |                                                  |       |
|------------------------------|---------------------------------|---------------------------|--------------------------------------------------|-------|
| Основное Новый Заказ Пр      | ограммы Услуги Сетка Взаимодейс | ствия Соглашения Объедине | ение пациентов Просмотр ЭМК                      | Еще ▼ |
| 🚯 Выбрать 🗙 Закрыть          | Смена - С Список рецептов       | Диспансерный учет 👻       | Санаторно курортная карта                        | Еще   |
| Пациент:                     | Тест Тестиш Тест                | 🕕 История смены фамилии   | Пол: М                                           | 3     |
| Дата рождения:               | 31.01.2012                      |                           | Возраст: 7 лет                                   |       |
| Страховой номер ПФР:         |                                 |                           | Посл. визит: 05.07.2019                          |       |
| Место рождения:              |                                 | Узнать прикрепление к МО  | Прикрепление к МО<br>Терапевтический<br>профиль: |       |
| цул:                         |                                 |                           |                                                  |       |
| Идентификатор пациента в РМИ | С: Код в ТФОМС:                 | Статус идентификаци       | ии пациента: Не идентифицирован                  |       |
|                              | Рисунок ? Перех                 | код в APM врача           |                                                  |       |

| 🕒 Тест Тест Тест (1С:Предлриятие)                                                                        |                                          | 🔒 🔢 🕅 M M                                                                    | + M- 🗖 🗙 😹 🔚 🛅 🛛 M+ M- 🕂 👥 😫 N                                                |
|----------------------------------------------------------------------------------------------------|------------------------------------------|------------------------------------------------------------------------------|-------------------------------------------------------------------------------|
| Тест Тест Тест<br>Основное <u>Новый Заказ Программы Услуги</u>                                           | <u>Сетка Взаимодействия Соглашения (</u> | Объединение пациентов Еще 💌                                                  |                                                                               |
| 🔁 Выбрать 🗙 Закрыть Смена 🗸 С                                                                            | Список рецептов Диспансерный у           | 4et •                                                                        |                                                                               |
| Пациент:         Тест Тест Те           Дата рождения:         05.09.2005           Страховой номер ПФР: | ст 🚯 История смены фамилии               | Пол: М<br>Возраст: 14 лет<br>Посл. 16.09.2019<br>визит:<br>Прикреппение к МО | <ul> <li>Выбрать</li> <li>Закрыть</li> <li>Смена</li> <li>Обновить</li> </ul> |
| место рождения.                                                                                          | узнать прикрепление к то                 | Терапевтический<br>профиль:                                                  | Список рецептов<br>Диспансерный учет                                          |
| ДУЛ:<br>Идентификатор пациента в РМИС:                                                                   | Код в ТФОМС: Статус иден                 | тификации пациента: Не идентифици                                            | Санаторно курортная карта<br>Онкоскрининги пациента                           |
| Полисы                                                                                                   |                                          |                                                                              | Оказанные ВМП<br>Проф прививки                                                |

Рисунок 3. Переход в АРМ врача.

**Третий вариант** – «Контроль исполнения» → «АРМ врача Поликлиника». Выберите пациента из списка приёмов или добавьте нового через поиск. На открывшейся вкладке «Приемы» нажмите кнопку «Санаторно-курортная карта» (рис. 4).

| ← → APM Врача: Пациент                                                                                             | a Maão Oav                                                                             | уредерии 10 лет      | (21.03.2009 | Э) М. Время нач  | ала приема: 16 | 5:16 |
|----------------------------------------------------------------------------------------------------|----------------------------------------------------------------------------------------|----------------------|-------------|------------------|----------------|------|
| Исполнители: Полуйкова Ольга Валерьевна                                                                            |                                                                                        | ] СМП:               | •           | 🗗 Дата приема: 1 | 13.10.2019     |      |
| Список пациентов Приемы Общие документы Медицин                                                                    | Список пациентов Приемы Общие документы Медицинская карта Диспансеризация Текущие депа |                      |             |                  |                |      |
| 📓 🖘 🔍 Просмотр документа 🕜 🗞 💘 🌡 Т 🆆 🔳 📓 🖉 🍕 🕲 Санаторно курортная карта 🛛 Пакет документов для                    |                                                                                        |                      |             |                  |                |      |
| Вис         Открыть случай         Добавить посещение         Закрыть случай         Прикрепить МД в другой случай |                                                                                        |                      |             |                  |                |      |
| Статус и вид документа                                                                                             | Дата приема                                                                            | Основной исполнит    | Полис       | Специальность    | Соглашение     | Инфо |
| ⊕ 183246872 от 19.11.18, Амбулаторный случай                                                                       | Дата карты:                                                                            | 19.11.2018 - 19.11.2 | 1.1.3.005   | Диагноз: J01.0   |                | Осно |
|                                                                                                    |                                                                                        |                      |             |                  |                |      |

Рисунок 4. АРМ врача. Вкладка "Приемы".

Появится форма со списком ранее созданных для пациента санаторно-курортных карт (если таковые были), на этой форме нажмите кнопку «Создать» (рис. 5).

| 🕦 Санаторно куро Менеджер тестирования (1С:Предприятие) 🛛 🔝 🚮 М М+ М- 🗖 🗙 |            |                |             |
|---------------------------------------------------------------------------|------------|----------------|-------------|
| Санаторно курортная карта по форме 076у                                   |            |                |             |
| Создать                                                                   | 🔒 Печать 🗸 | Поиск (Ctrl+F) | х Q т Еще т |
| Дата                                                                      | Ļ          | Номер          | Пациент     |
|                                                                           |            |                |             |
|                                                                           |            |                |             |
|                                                                           |            |                |             |

Рисунок 5. Список санаторно-курортных карт на пациента.

В открывшейся форме создания документа «Санаторно-курортная карта» автоматически заполнится следующая информация о пациенте: ФИО, пол, возраст, дата рождения, льготы пациента, данные организации. Вам останется дозаполнить недостающие сведения во вкладке «Санаторно-курортная карта по форме 076у», относящиеся к ведению случая пациента, после чего нажать «Записать» и «Провести» (рис. 6).

| ← → Санаторно курортная карта по форме 076у (создание)                      |                                   |                                 |  |
|-----------------------------------------------------------------------------|-----------------------------------|---------------------------------|--|
| Провести и закрыть Записать Провести 🔒 Печать 🗸 🍥                           |                                   |                                 |  |
| Санаторно-курортная карта для детей Обратный талон                          |                                   |                                 |  |
| Данные организации                                                          |                                   |                                 |  |
| Организация: ГАУЗ ТО «ГП № 17»                                              |                                   |                                 |  |
| Адрес МО: 625051, Тюменская обл, Тюмень г, Широтная ул, дом № 102, корпус 1 |                                   |                                 |  |
|                                                                             |                                   |                                 |  |
| Код формы по окуд: Код учреждения по ОКПО: 57420609                         |                                   |                                 |  |
| Данные санаторно-курортной карты                                            |                                   |                                 |  |
|                                                                             |                                   |                                 |  |
| Дата создания: 13.10.2019 0:00:00 🛗                                         | Номер санаторно- курортной карты: |                                 |  |
| Пациент:                                                                    | Медицинская карта:                | от 13.11.18, Амбулаторная карта |  |
| Пол: М                                                                      | Дата рождения: 21.03.             | 2009                            |  |
| Место регистрации                                                           |                                   |                                 |  |
| Субъект РФ:                                                                 | Ближайший субъект РФ:             |                                 |  |
| Адрес пациента: 625046, Тюменская обл, Тюмень г                             |                                   |                                 |  |
| Климат в месте проживания:                                                  |                                   |                                 |  |
|                                                                             |                                   |                                 |  |
|                                                                             |                                   |                                 |  |
| Серия и номер полиса                                                        |                                   |                                 |  |
| Серия.                                                                      |                                   |                                 |  |
|                                                                             | П. Начиларациа:                   |                                 |  |
|                                                                             |                                   |                                 |  |

Рисунок 6. Форма создания санаторно-курортной карты.

Если потребуется заполнение обратного талона, перейдите на вкладку «Обратный талон». Там нажмите кнопку «Заполнить обратный талон» (это разблокирует поля) и введите данные во все необходимые поля формы документа. После чего нажмите «Провести и закрыть», чтобы сохранить Карту в Системе (рис. 7).

| ← → Санаторно курортная карта по форме 076у (создание) * |              |  |  |
|----------------------------------------------------------|--------------|--|--|
| Провести и закрыть Записать Провести 🔒 Печать 🗸 💿        |              |  |  |
| Санаторно-курортная карта для детей Обратный талон       |              |  |  |
| Заполнить обратный талон                                 |              |  |  |
| Санаторно-курортная организация: Тест СанКура            |              |  |  |
| ОГРН СКО:                                                | <b>X</b>     |  |  |
| Начало санаторно-курортного лечения: 11.11.2019 🗎        |              |  |  |
| Окончание санаторно-курортного лечения: 18.11.2019       |              |  |  |
| Диагноз при выписке из санаторно курортной организации   |              |  |  |
| Основной диагноз:                                        |              |  |  |
| Сопутствующие заболевания                                |              |  |  |
| Добавить 🛧 🖊                                             |              |  |  |
| N Диагноз                                                | Наименование |  |  |
|                                                          |              |  |  |

Рисунок 7. Форма создания санаторно-курортной карты.

Для того, чтобы распечатать санаторно-курортную карту, нажмите «Печать» → «Дополнительные печатные формы» → «Печать Санаторно-курортной карты», затем – «Выполнить». Откроется печатная форма санаторно-курортной карты (рис. 8).

| 🗲 🔿 Печать документов                                                               |                                      |
|-------------------------------------------------------------------------------------|--------------------------------------|
| 🍋 Печать 🖻 Копий: 🚺 🕂 😥 🗐 🔤 🗵                                                       |                                      |
| Приложение №                                                                        | 15                                   |
| к приказу Минис                                                                     | терства здравоохранения              |
| Российской Фед                                                                      | ерации                               |
| от 15 декабря 2                                                                     | 014 г. № 834н                        |
| Наименование медицинской организации                                                |                                      |
| ГАУЗ ТО «ГП № 17» КОД ФОРМЫ ПО ОК                                                   | уд                                   |
| Адрес Код учреждения г                                                              | ю ОКПО 57420609                      |
| 625051, Тюменская обл, Тюмень г, Широтная ул, дом № 102, корпус                     |                                      |
| Меди                                                                                | цинская документация                 |
|                                                                                     | Форма № 076/у                        |
| Утверждена                                                                          | приказом Минздрава России            |
| от 15 д                                                                             | екабря 2014 г. № 834н                |
| Санаторно-курортная карта для детей                                                 | Nº                                   |
| 13.10.2019                                                                          |                                      |
| Выдается при предъявлении путевки на санаторно-курортное лечение. Без настоящей кар | оты путевка не действительна.        |
| 1. Фамилия, имя, отчество ребенка и начество ребенка                                |                                      |
| 2. Пол 1. Мужской V 2. Женский <b>3. Дата рож</b>                                   | дения 2 1 . 0 3 . 2 0 0 9            |
| 4. Место регистрации: субъект Российской Федерации                                  |                                      |
| 625046, Тюменская обл, <del>Помень г, Николая Геоговцева ул, дол № 28, к</del>      |                                      |
| 5. Идентификационный номер в системе ОМС                                            |                                      |
| 6. Субъект Российской Федерации 🔝 7. Ближайший субъек                               | т Российской Федерации 🔄 🗌           |
| (код субъекта Российской Федерации) (код ближайшего субъекта Росси                  | ийской Федерации к месту проживания) |
| 8. Климат в месте проживания 9. Климатические факт                                  | оры в месте проживания               |

Рисунок 8. Печатная форма санаторно-курортной карты.

ВАЖНО! Если пациент является льготником, то печать санаторно-курортной карты для него станет возможной только после приема врачебной комиссии с оформлением ШМД «Протокол заседания врачебной комиссии».